## The Steps of Updating the Firmware

1. Log in to the switch and navigate to Tools -> Firmware Update -> Enter

Download Mode, as shown in the screenshot

## 

2. After entering Download Mode, click on HTTP Firmware Upgrade -> Select

the corresponding firmware -> Upgrade -> Confirm the upgrade.

|                                                   |                          | → 选择文件 S25G2     | 206F-CN240413-U.bin | Upgrade |   |
|---------------------------------------------------|--------------------------|------------------|---------------------|---------|---|
| С 17 <del>7</del>                                 |                          | 1                |                     | 1       | × |
| $\leftrightarrow \rightarrow \checkmark \uparrow$ | · ·                      |                  | , ~ G               | 1 中搜索   | م |
| 组织 ▼ 新建文件夹                                        |                          |                  |                     | ≣ •     |   |
| > 🔷 OneDrive                                      | 名称                       | 修改日期             | 类型 大小               |         |   |
|                                                   | <u></u>                  | 2024/4/2 17:50   | 文件夹                 |         |   |
| 🔤 桌面 🖈                                            |                          | 2024/4/7 11:35   | 文件夹                 |         |   |
| 业 下載 	 ★                                          | D                        | 2023/10/25 11:35 | BIN 文件              | 776 КВ  |   |
| ■ 文档 🖈                                            |                          | 2024/4/2 16:56   | 压缩(zipped)文件 25,    | 079 KB  |   |
|                                                   | S25G2206F-CN240413-U.bin | 2024/4/13 15:25  | BIN 文件              | 800 KB  |   |
| ④ 音乐 *                                            |                          | 2023/12/7 9:54   | BIN 文件              | 779 KB  |   |
| 22 视频 🖈                                           |                          |                  |                     |         |   |
| 2024-04                                           |                          |                  |                     |         |   |
|                                                   |                          |                  |                     |         |   |
|                                                   |                          |                  |                     |         | _ |

| ← C ▲ 不安全   192.168.1.                                                                    | 199                   |                                                                                                    |  |  |  |
|-------------------------------------------------------------------------------------------|-----------------------|----------------------------------------------------------------------------------------------------|--|--|--|
| <ul> <li>■ Firmware Upgrade</li> <li>■ HTTP Firmware Upgrade</li> <li>■ Reboot</li> </ul> | HTTP Firmware Upgrade | 192.168.1.199 显示<br>Upgrade need 2 minutes, please do not power off or refresh the Web,<br>continue ? |  |  |  |
|                                                                                           |                       | 选择文件 S25G2206F-CN240413-U.bin Upgrade                                                                 |  |  |  |
|                                                                                           |                       |                                                                                                    |  |  |  |
|                                                                                           |                       |                                                                                                    |  |  |  |
|                                                                                           |                       |                                                                                                    |  |  |  |

3. After clicking Upgrade, wait for 1 minute and then refresh your browser. At this point, the switch's firmware version will have been successfully upgraded. (Note!!! After the upgrade process is complete, the switch will automatically restart. DO NOT power off or restart the switch during the upgrade process, as it may result in chip damage and render the switch unusable)